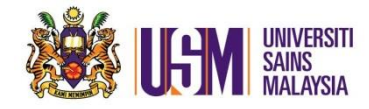

## 1. Login to email account. Go to Gear Settings

| C                 |     |                   |                                           |                             |            | ☆      | ¢ ≻ |         |        |  |
|-------------------|-----|-------------------|-------------------------------------------|-----------------------------|------------|--------|-----|---------|--------|--|
|                   |     |                   |                                           |                             |            |        |     | _       |        |  |
| Office 365 Outle  | ook |                   |                                           |                             |            |        | Q   | ¢       | ?      |  |
| h Mail and People | P   | 🕀 New   🗸         | 🏠 Mark all as read                        |                             |            | 🍤 Undo | Try | the new | Outbok |  |
| olders            |     | Inbox             |                                           |                             | Filter 🗸   |        |     |         |        |  |
| vorites           |     | Next: 2nd intibiu |                                           |                             | Tomorrow 🛅 |        |     |         |        |  |
| Inbox             | 71  | Fauzlina Mol      | hamed Husin<br>Janggubal Soalan dan Tanag | a Dannaiar Rani Danarikeaar | 11-00 AM   |        |     |         |        |  |

#### 2. Click 'Settings'

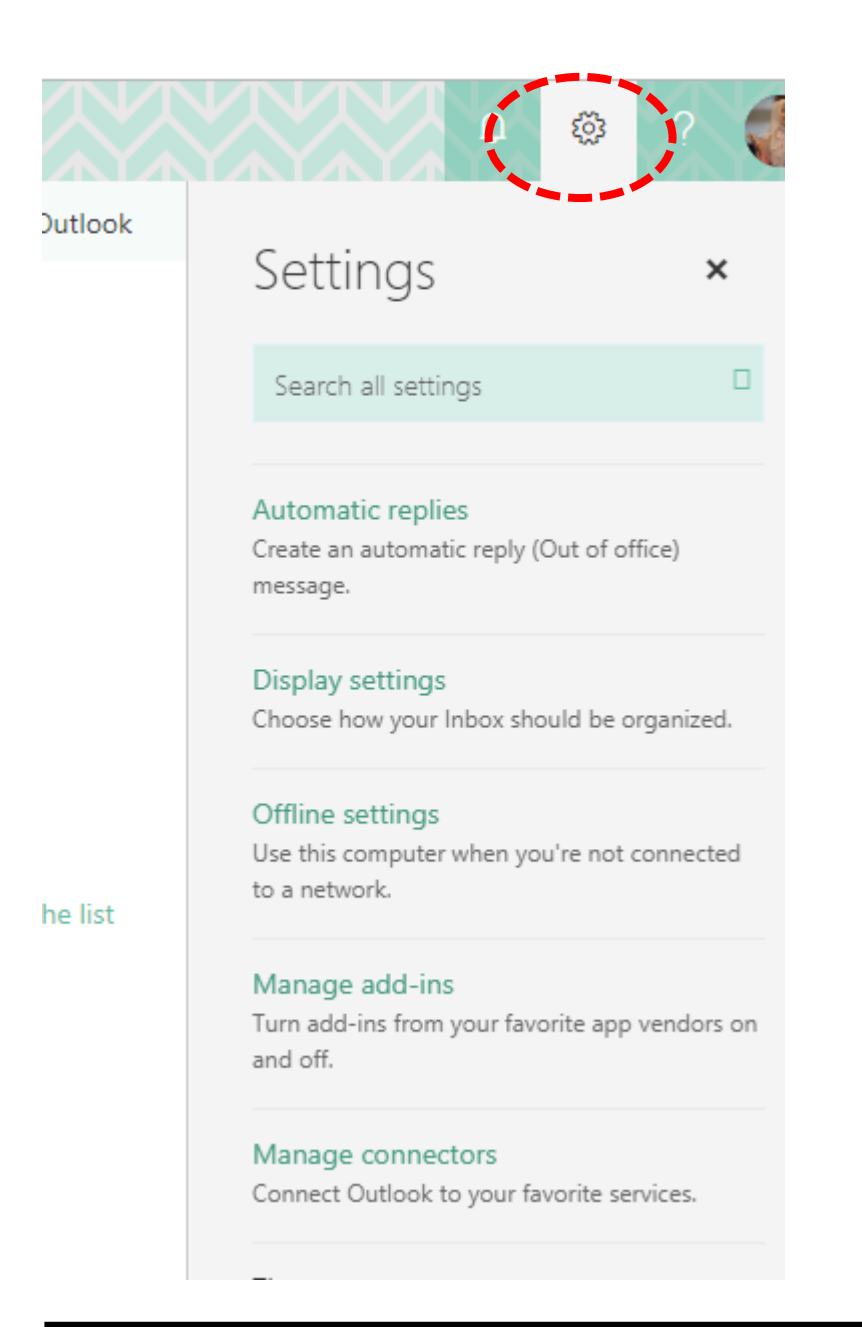

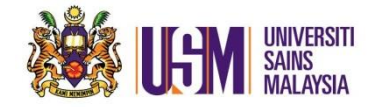

3. Bottom of the page. Click 'Mail'

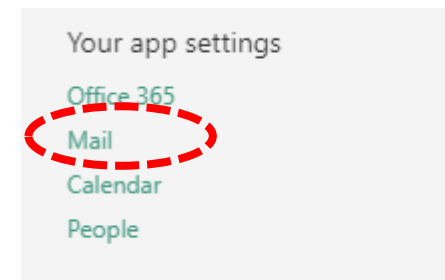

4. Click 'Mail' on the left menu of the browser. Go to 'Inbox and sweep rules' option. Tick and delete any unwanted rules.

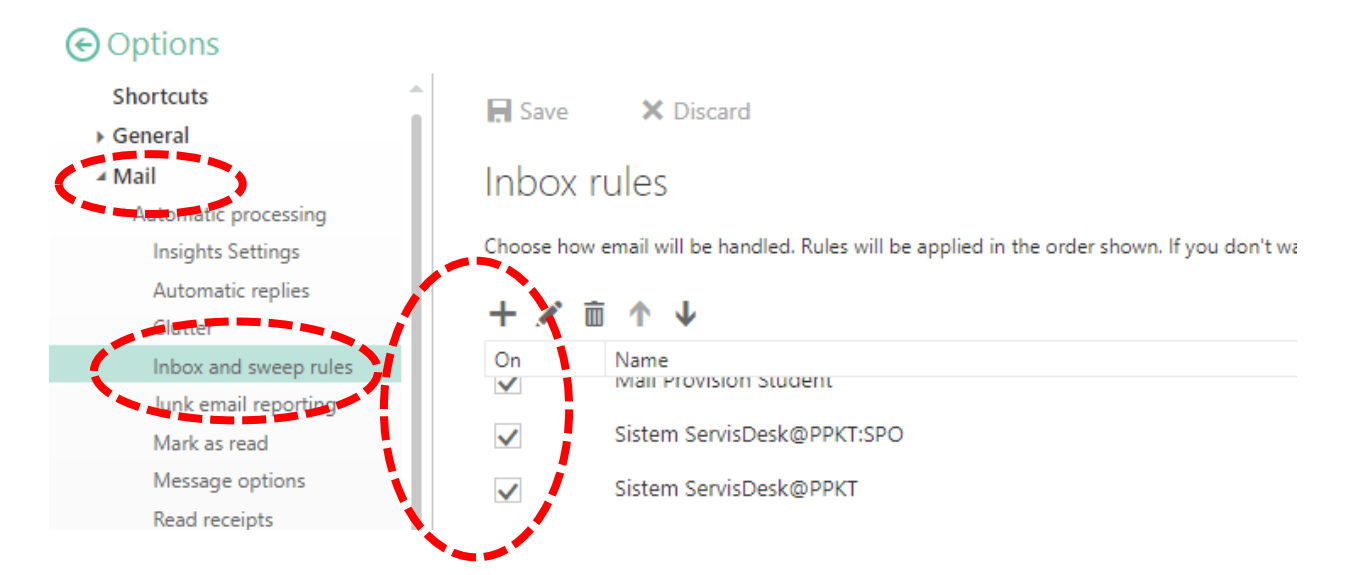

5. Click 'Dustbin' to delete ticked rules. Click 'Save'

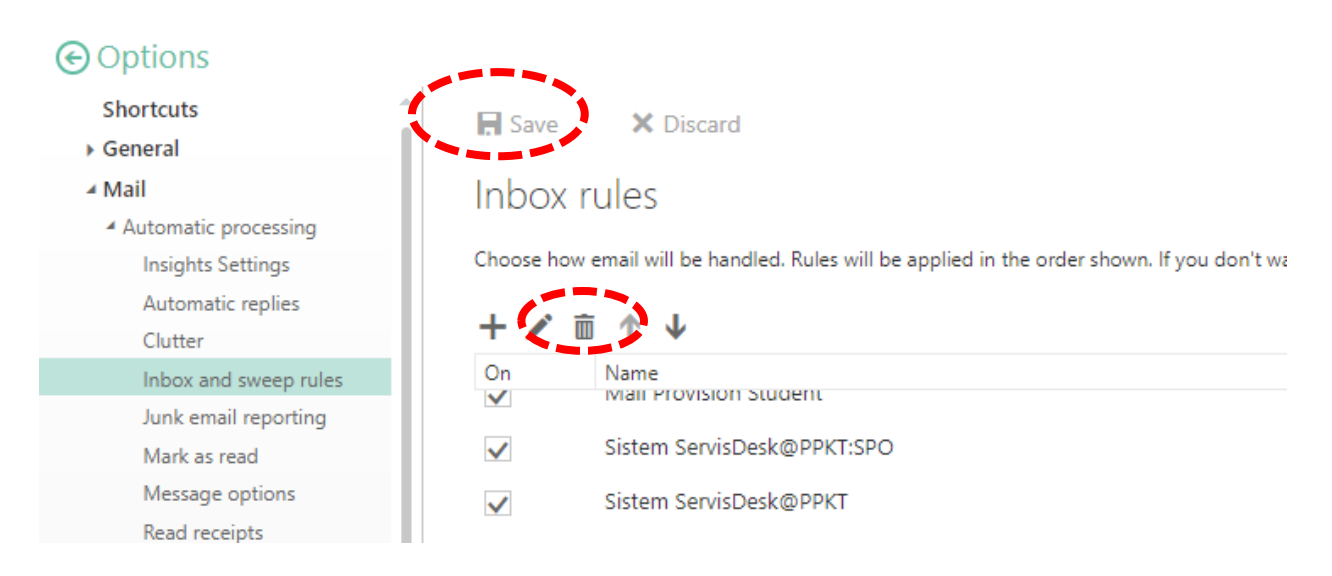

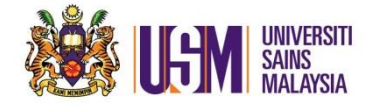

## The new Outlook

1. Click 'Settings'

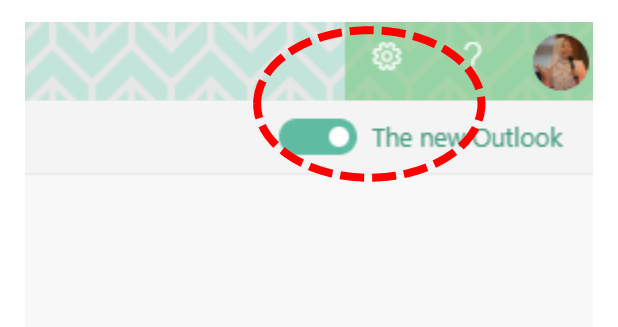

# 2. Click 'View all Outlook Settings'

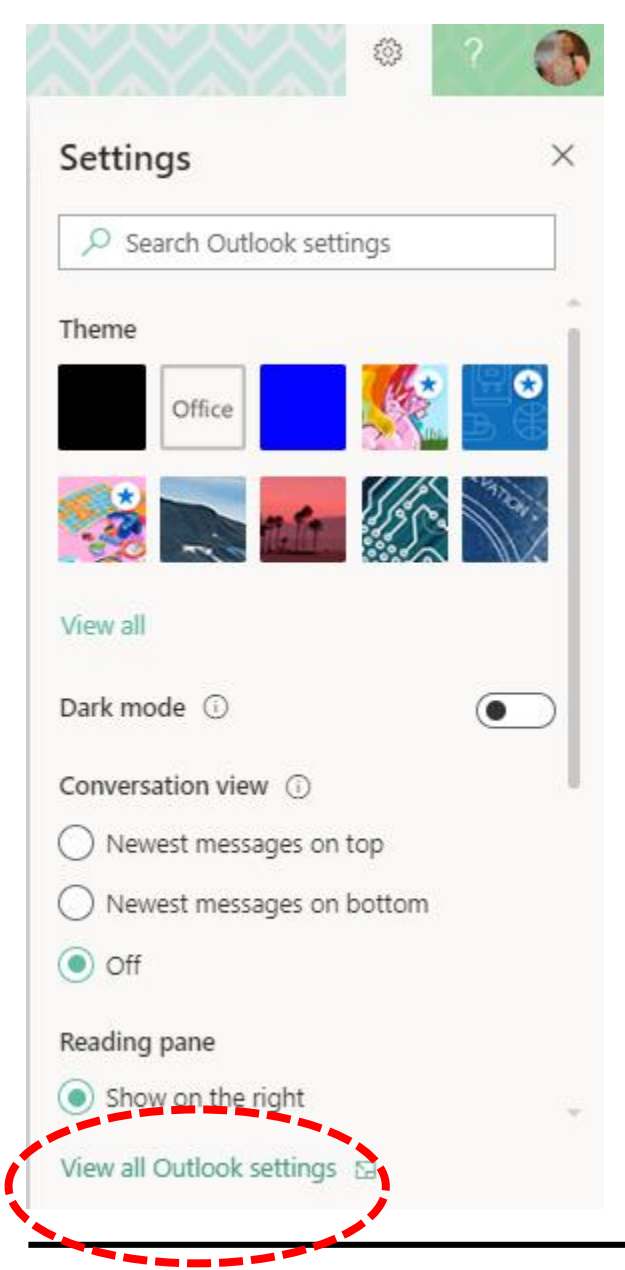

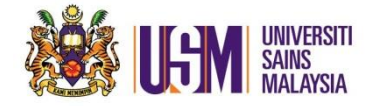

# Or Search Outlook Settings. Type rules

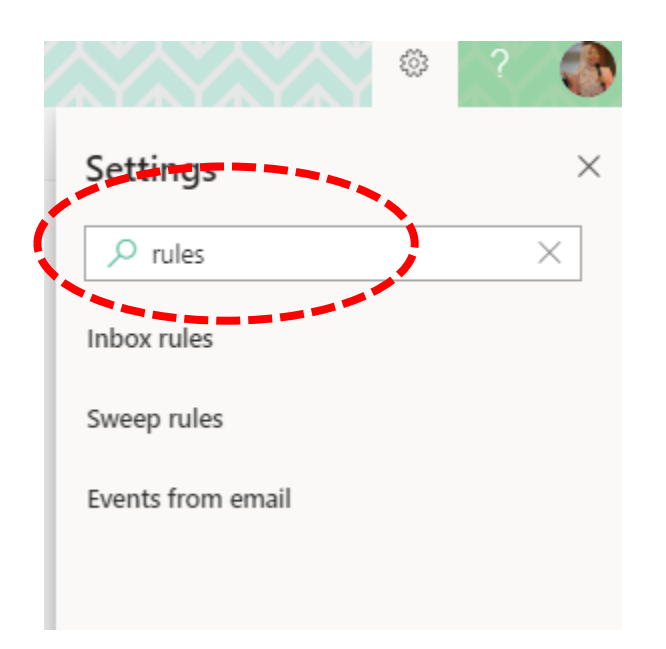

## 3. From Mail $\rightarrow$ Rules. Check unwanted Rules

| Settings                                  | Layout                                | Rules                                                                                                    |    | ×    |    |
|-------------------------------------------|---------------------------------------|----------------------------------------------------------------------------------------------------|----|------|----|
| $\mathcal P$ Search settings              | Compose and reply                     | If the message was received from 'Penerbit Universiti Sains Malaysia', move the message $ ^{\prime}$ T $^{\prime}$ $^{\prime}$ to folder 'penerbit'.                                                    | V  |      | .4 |
| <ul> <li>General</li> <li>Mail</li> </ul> | Rules                                 | Mail Provision Student                                                                                                    | A  | TÎNT |    |
| 🛅 Calendar                                | Sweep<br>Junk email                   | in the message includes specific words in the subject waii Provision student, move the message to folder 'mailprovision'.                                                                               | L. |      |    |
| < View quick settings                     | Customize actions<br>Message handling | Sistem ServisDesk@PPKT:SPO<br>If the message was received from 'Sistem ServisDesk@PPKT:SPO', move the message to $\land \land \lor$ folder 'Servisdesk' and stop processing more rules on this message. | Ø  |      |    |
|                                           | Forwarding                            | Sistem ServisDesk@PPKT                                                                                                    | Л  | 1वित |    |

## 4. Delete by clicking Dustbin

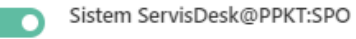

# If the message was received from 'Sistem ServisDesk@PPKT:SPO', move the message to

folder 'Servisdesk' and stop processing more rules on this message.

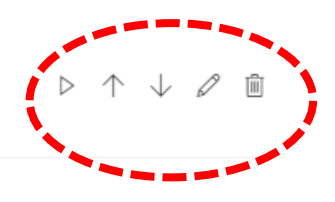

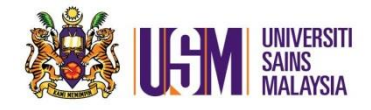

# 5. Click 'Save'

| Settings | Layout                                                                                                    | Layout                                                                                                    | Save            | Discard             | ×     |
|----------|----------------------------------------------------------------------------------------------------|----------------------------------------------------------------------------------------------------|-----------------|---------------------|-------|
|          | Compose and reply<br>Attachments<br>Rules<br>Sweep<br>Junk email<br>Customize actions<br>Message handling<br>Forwarding<br>Automatic replies<br>Retention policies | Focused Inbox         Do you want Outlook to sort your email to help you focus on what matters most?         Sort messages into Focused and Other <ul> <li>Don't sort my messages</li> </ul> Message organization         How do you want your messages to be organized?         Show email grouped by conversation <ul> <li>Show email as individual messages</li> </ul> Sender image         Choose whether to show each sender's image in the message list. The sender's initials will be <ul> <li>Show sender images</li> <li>Don't show sender images</li> </ul> | shown if a phot | to isn't available. | · · · |